## Internet Explorer11.0 のサポート終了に伴う インターネットバンキングの今後の動作確認済み環境について

Windows10の Internet Explorer11.0(以下「IE11」という。)のサポートが、2022 年 6 月 16 日に終了いたします。

現在、インターネットバンキングで IE11 を利用されているお客様におかれましては、安全上、 サポート終了後は動作確認済み環境ページにて案内される「Google chrome」「Microsoft Edge」 「Firefox(個人 IB のみ)」をご利用いただきますようお願いいたします。

■IE11 のサポート期日

| OS         | ブラウザ | サポート期日           |
|------------|------|------------------|
| Windows8.1 | IE11 | 2023年1月11日(日本時間) |
| Windows10  | IE11 | 2022年6月16日(日本時間) |

■IE11のサポート終了後に、動作確認済み環境にて推奨するブラウザ

| OS        | ブラウザ                                    |
|-----------|-----------------------------------------|
| Windows10 | Chrome、Microsoft Edge、Firefox(個人 IB のみ) |

■法人 | B利用時における留意事項

法人 IB の電子証明書の取得/更新は、動作確認済み環境ページにてご案内しております 「Microsoft Edge」のIE モードをご利用ください。

6月16日以降は、IE11 での電子証明書の取得/更新ができなくなりますのでご留意ください。

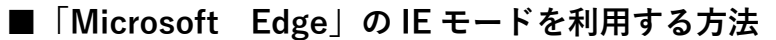

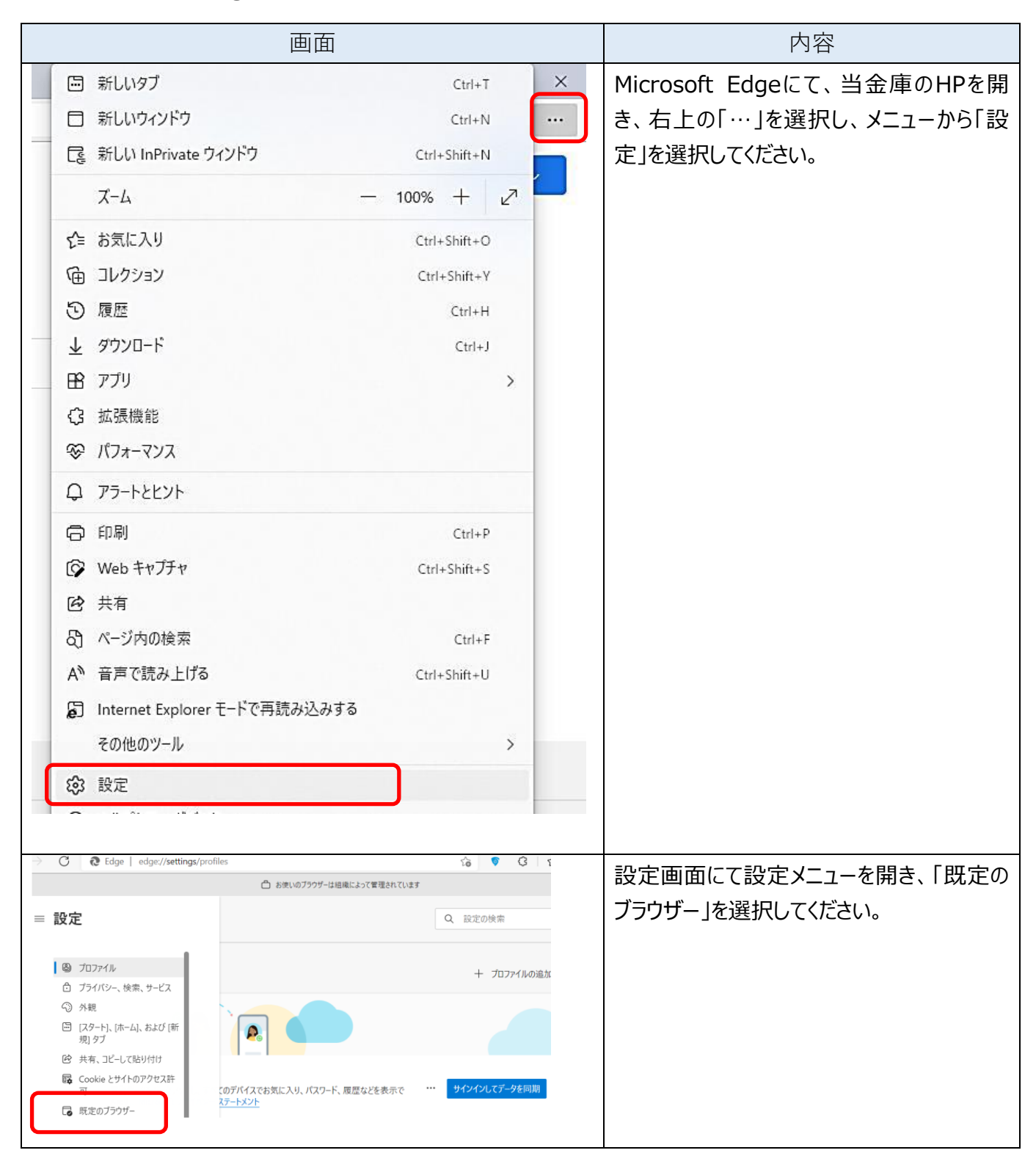

| 既定のブラウザー                                                                                                    | 「Internet Explorerモードでサイトの再読                                                                                    |  |
|----------------------------------------------------------------------------------------------------|----------------------------------------------------------------------------------------------------|--|
| Microsoft Edge を既定のブラウザーにする 既定に設定する                                                                                                    |                                                                                                    |  |
|                                                                                                    |                                                                                                    |  |
| Internet Explorer の互換性                                                                                                    |                                                                                                    |  |
| Internet Explorer に Microsoft Edge でサイトを開かせる ⑦ 互換性のないサイトのみ > Internet Explorer でプランズするときに、Microsoft Edge でサイトを目前的に属くように選択できます                          |                                                                                                    |  |
|                                                                                                    |                                                                                                    |  |
| Internet Explorer モードでサイトの再読み込みを許可①<br>Microsoft はge(アランズタンとに、 点用性を確保す るために Internet Explorer が必要な場合は、 Internet Explorer モードで再度読み込む<br>反正確定できます。<br>既定 |                                                                                                    |  |
| 許可<br>Internet Explorer モード ページ 許可しない                                                                                                    |                                                                                                    |  |
| これらのページは、ページ追加日から 30 日間 Internet Explorer モードで開きます。Internet Explorer モードの一覧に追加されているページがまだす。<br>ま                                                       |                                                                                                    |  |
|                                                                                                    |                                                                                                    |  |
| 既定のブラウザー                                                                                                    | 再起動ボタンを選択し、ブラウザを再起動し                                                                                            |  |
| Microsoft Edge を既定のブラウザーにする<br>死定に設定す                                                                                                    | てください。                                                                                                    |  |
|                                                                                                    |                                                                                                    |  |
| Internet Explorer の互換性                                                                                                    |                                                                                                    |  |
| Internet Explorer に Microsoft Edge でサイトを開かせる ⑦ 互換性のないサイトのみ へ<br>Internet Explorer でプラウズするときに、Microsoft Edge でサイトを自動的に同くように選択できます                       |                                                                                                    |  |
|                                                                                                    |                                                                                                    |  |
| Internet Explorer モードでサイトの再読み込みを許可 ⑦                                                                                                    |                                                                                                    |  |
| を違欠できます。<br>この設定の変更を有効にするには、ブラウザーを再起動してください                                                                                                    | a di seconda di seconda di seconda di seconda di seconda di seconda di seconda di seconda di seconda di seconda |  |
| Internet Explorer モード ページ 違                                                                                                    | лп                                                                                                    |  |
| これらのページは、ページ追加日から 30 日間 Internet Explorer モードで競きます. Internet Explorer モードの一覧に追加されているページがまだありません。                                                       |                                                                                                    |  |
|                                                                                                    |                                                                                                    |  |
|                                                                                                    | 「既定のノフリザー」を闭して、当金庫HP画                                                                                           |  |
|                                                                                                    | 面を表示して、フラウザー右上の …」を選択                                                                                           |  |
|                                                                                                    | し、メニュー内の「Internet Explorerモード                                                                                   |  |
|                                                                                                    | で再読み込みする」を選択してください。                                                                                             |  |
| く お気に入り Ctrl+Shift+O                                                                                                    |                                                                                                    |  |
| ি コレクション Ctrl+Shift+Y                                                                                                    |                                                                                                    |  |
| 5 履歴 Ctrl+H                                                                                                    |                                                                                                    |  |
|                                                                                                    |                                                                                                    |  |
| _ 🖻 דידע >                                                                                                    |                                                                                                    |  |
| (3) 拡張機能                                                                                                    |                                                                                                    |  |
| ∞ パフォーマンス                                                                                                    |                                                                                                    |  |
| Q 77-12221                                                                                                    |                                                                                                    |  |
| 合 印刷 Ctrl+P                                                                                                    |                                                                                                    |  |
| G Webキャプチャ Ctrl+Shift+S                                                                                                    |                                                                                                    |  |
| Ⅰ 登 共有                                                                                                    |                                                                                                    |  |
| 日         ページ内の検索         Ctrl+F                                                                                                    |                                                                                                    |  |
| A <sup>N</sup> 音声で読み上げる Ctrl+Shift+U                                                                                                    |                                                                                                    |  |
| Internet Explorer モードで再読み込みする                                                                                                    |                                                                                                    |  |
| その他のツール >                                                                                                    |                                                                                                    |  |
|                                                                                                    |                                                                                                    |  |
|                                                                                                    |                                                                                                    |  |